## Disabling the Pop-up Blocker: Safari (iPhone or iPad)

- 2) Go into **Settings** for the iPhone or iPad.
- 1) Choose the **Safari** menu and <u>uncheck</u> the options for "Block Pop-ups" or "Prevent Cross-Site Tracking."

| iPad 🗢               | 11:38 AM                                        | <b>1</b> * 93% 🔳 |
|----------------------|-------------------------------------------------|------------------|
| Settings             | Safari                                          |                  |
|                      | GENERAL                                         |                  |
| iTunes & App Store   | AutoFill                                        | >                |
| Wallet & Apple Pay   | Frequently Visited Sites                        |                  |
|                      | Favorites                                       | Favorites >      |
| Accounts & Passwords | Open New Tabs in Background                     | $\bigcirc$       |
| Mail                 | Show Favorites Bar                              | $\bigcirc$       |
| Contacts             | Show Tab Bar                                    |                  |
| Calendar             | Block Pop-ups                                   |                  |
| Notes                | PRIVACY & SECURITY                              |                  |
| Reminders            | Prevent Cross-Site Tracking                     |                  |
| O Messages           | Block All Cookies                               | $\bigcirc$       |
| FaceTime             | Ask Websites Not To Track Me                    | $\bigcirc$       |
| Maps                 | Fraudulent Website Warning                      |                  |
| 🧭 Safari             | Camera & Microphone Access                      |                  |
| News                 | Check for Apple Pay                             |                  |
|                      | Allow websites to check if Apple Pay is set up. |                  |
| 🎵 Music              |                                                 |                  |
| TV                   | Clear History and Website Data                  |                  |
| 🌸 Photos             | READING LIST                                    |                  |